## Электронный дневник. Инструкция по применению

edu71.ru

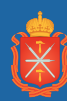

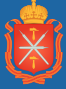

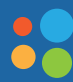

ЦЕНТР ИНФОРМАЦИОННЫХ ТЕХНОЛОГИЙ

## Вход

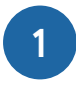

Для просмотра оценок, расписания или посещаемости зайдите на сайт <u>edu71.ru</u>. В окне авторизации выберите район или город/село, тип ОО (образовательной организации) – «Общеобразовательная», название школы, введите логин и пароль и нажмите на кнопку **«Войти»**.

**Важно!** В качестве логина или пароля используйте данные вашей учетной записи «госуслуг» или обратитесь в школу для получения отдельного логина и пароля.

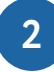

В окне «Установить контрольный вопрос» укажите контрольный вопрос для восстановления пароля при необходимости и нажмите на кнопку **«Сохранить»**.

| Выберите контрольный вопрос                            | Не выбрано                                                                                                   |
|--------------------------------------------------------|----------------------------------------------------------------------------------------------------|
| Ответ на вопрос для<br>восстановления пароля           | Рекомендуется ввести одно слово.<br>Это слово, как и ваш пароль, не могут видеть другие пользователи системы |
| * Контрольный вопрос - это вопрос, от<br>забудете его. | вет на который знаете только Вы. Контрольный вопрос поможет восстановить па                                  |
| К Сохранить                                            |                                                                                                    |

Затем нажмите на кнопку «Продолжить».

Откроется окно «Доска объявлений» и основное меню личного кабинета: «Расписание», «Отчеты», «Дневник», «Ресурсы».

| Сетевой Город. Образование<br>иртах Тестовая школа для ЦИТ |        |         |         |  |  |
|------------------------------------------------------------|--------|---------|---------|--|--|
| Расписание                                                 | Отчеты | Дневник | Ресурсы |  |  |
| 🔄 Доска объявлений                                         |        |         |         |  |  |

#### Расписание

4

Для просмотра расписания уроков выберите вкладку **«Расписание»**. Расписание можно посмотреть на год, на месяц, на неделю или на день. Для просмотра расписания на неделю или на день выберите период (на примере: просмотр расписания на неделю).

| Расписание Отчеты Дне                | евник Ресурсы                     |  |  |  |  |  |
|--------------------------------------|-----------------------------------|--|--|--|--|--|
| Год                                  | 23 неделю: с 1.02.16 по 7.02.16   |  |  |  |  |  |
| Месяц                                |                                   |  |  |  |  |  |
| Неделя                               |                                   |  |  |  |  |  |
| День                                 | Расписание школы по дням недели 🔻 |  |  |  |  |  |
| Составить расписание<br>Время уроков | (1.02.16 - 7.02.16) :23 🔹 💿       |  |  |  |  |  |
| Кабинеты                             | Bce 🔻                             |  |  |  |  |  |
| Класс\Параллель                      | 1 т по 1 т                        |  |  |  |  |  |
|                                      | J                                 |  |  |  |  |  |

3

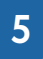

Ниже показано расписание на выбранную неделю, указан день недели, номер урока, класс и параллель.

| < Расписание    | на 23 недел                       | ію: с 1.02.16 по 7.02.16    |   |  |  |  |  |  |
|-----------------|-----------------------------------|-----------------------------|---|--|--|--|--|--|
|                 |                                   |                             |   |  |  |  |  |  |
| Вид             | Расписание школы по дням недели 🔻 |                             |   |  |  |  |  |  |
| Неделя          | (1.02.16 - 7                      | (1.02.16 - 7.02.16) :23 🔹 💿 |   |  |  |  |  |  |
| Смена           | Bce                               | Bce                         |   |  |  |  |  |  |
| Класс\Параллель | 1                                 | ▼ по 1 ▼                    |   |  |  |  |  |  |
| День            | №<br>урока                        | Время урока                 | 1 |  |  |  |  |  |
| Пн              | 1                                 | 1 8:30-9:10<br>2 9:20-10:00 |   |  |  |  |  |  |

### Отчеты

6

Во вкладке «Отчеты» вы найдете информацию об успеваемости, посещаемости и дополнительном образовании.

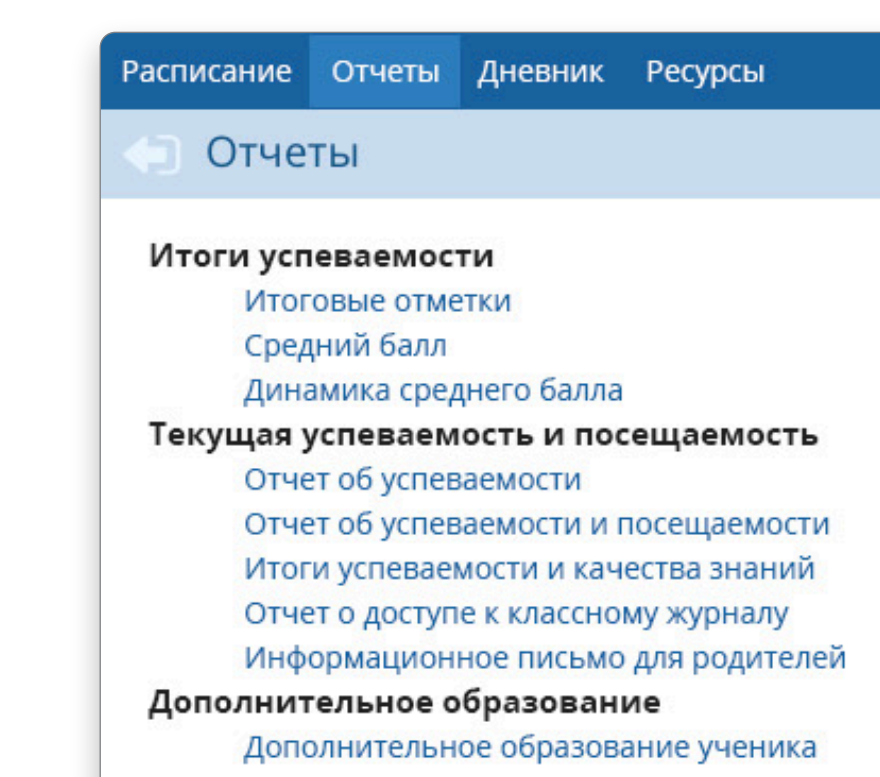

7

Для формирования отчета нажмите на его название, укажите интересующий период (при необходимости) и нажмите на кнопку **«Сформировать»**.

| Класс         | 1                   | •       |
|---------------|---------------------|---------|
| lата начала   | 3.11.15             | <b></b> |
| ата окончания | 29.11.15            | <b></b> |
| ченики        | По отдельности      | •       |
| UQUMK         | Абрамова Александра | •       |

### Дневник

### 8

Чтобы посмотреть информацию об успеваемости, выберите вкладку **«Дневник»** и укажите период. Вы найдете информацию о дате получения отметки, названии предмета, типе и теме задания.

**Важно!** Домашнее задание отображается с буквой «Д» на ту дату, которую указал учитель в электронном журнале.

| Расписание                                   | Отчеты                                           | Дневник                                     | Ресурсы                          |                                     |                                         |                 |                                           |     |                                                        |                  |                                                          |
|----------------------------------------------|--------------------------------------------------|---------------------------------------------|----------------------------------|-------------------------------------|-----------------------------------------|-----------------|-------------------------------------------|-----|--------------------------------------------------------|------------------|----------------------------------------------------------|
| 🔙 Дневн                                      | ник (1                                           | Дневник                                     |                                  |                                     |                                         |                 |                                           |     |                                                        |                  |                                                          |
|                                              |                                                  | курсы                                       |                                  |                                     |                                         |                 |                                           |     |                                                        |                  |                                                          |
|                                              |                                                  |                                             |                                  |                                     |                                         |                 |                                           |     |                                                        |                  |                                                          |
| Неделя                                       |                                                  |                                             | (31.08.1                         | 15 - 6.09.1                         | 5) :1                                   |                 | • • •                                     | D I |                                                        |                  |                                                          |
| Ученики                                      |                                                  |                                             | Смирно                           | Смирнов Федор                       |                                         |                 |                                           |     |                                                        |                  |                                                          |
| Класс\Пара                                   | ллель                                            |                                             | 1                                |                                     |                                         |                 |                                           |     |                                                        |                  |                                                          |
|                                              |                                                  |                                             |                                  |                                     |                                         |                 |                                           |     |                                                        |                  |                                                          |
| Срок сдач                                    | ни                                               | Предмет                                     | Тип за                           | адания                              |                                         | Тема            | а задания                                 |     | Отметка                                                |                  |                                                          |
| 3.09.15, Чт                                  | Pyc                                              | ский язык                                   | 1                                | д                                   | Упр. 1-5                                |                 |                                           |     |                                                        |                  |                                                          |
|                                              | Pyc                                              | ский язык                                   | (                                | D                                   | Согласные                               |                 |                                           |     | 5                                                      |                  |                                                          |
| 4.09.15, Пт                                  | Pyc                                              | ский язык                                   | 4                                | д                                   | Выполнить у                             | пражне          | ние в тетради                             |     | 1.5                                                    |                  |                                                          |
| Сайт «ЯКлас<br>Условные об<br>А — П<br>В — С | С» — ВЫІ<br>бозначеі<br>Ірактичесі<br>Грезовая р | годная альт<br>ния:<br>кая работа<br>лабота | гернатива ри<br>К — Ко<br>С — Са | епетитор<br>онтрольна<br>амостоятел | у. Помощь с<br>я работа<br>пьная работа | домаш<br>П<br>Н | ними и контр<br>] — Проект<br>] — Диктант | О   | ыми работами по в<br>]— Ответ на уроке<br>]— Сочинение | сем пр<br>3<br>Т | едметам, отчёты родителям<br>]— Зачёт<br>]— Тестирование |
| д — Д                                        | Іомашняя                                         | работа                                      | Л — Ла                           | абораторн                           | ая работа                               | Ρ               | — Реферат                                 | И   | — Изложение                                            | КУ               | — Контрольное упражнение                                 |
|                                              |                                                  |                                             |                                  |                                     |                                         |                 |                                           |     | -                                                      |                  |                                                          |

### Ресурсы

#### 9

| Расписание Отчеты Дневник    | Ресурсы                |
|------------------------------|------------------------|
| 🔄 Каталог ссылок             | Каталог ссылок         |
|                              | Личный портфолио       |
|                              | Портфолио проектов/тем |
| В каталоге не создано ни одн | Документы              |
|                              |                        |
|                              |                        |
|                              |                        |

Вкладка «**Ресурсы**» состоит из разделов:

«Каталог ссылок» — ссылки, которые могут быть полезны в школе. От ссылок на учебные и методические материалы до специальных ресурсов. Редактируют каталог ответственные за раздел учителя.

«Личный портфолио» — здесь можно посмотреть личное портфолио или портфолио других пользователей (в зависимости от настроек прав доступа).

«Портфолио проектов/тем» — здесь можно посмотреть портфолио, которые размещают ответственные за раздел сотрудники школы по определенной теме или проекту.

«Документы» — оперативный доступ к нормативной и другой школьной документации. Ее размещают ответственные сотрудники школы.

# Бесплатная горячая линия: (4872) 24-9999